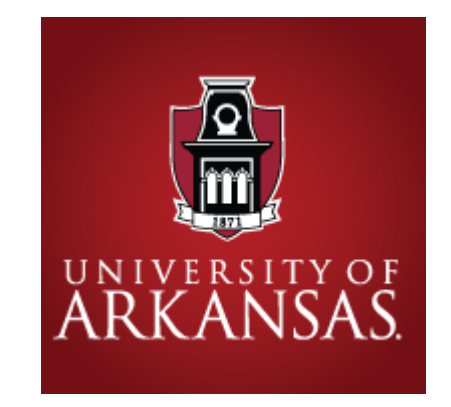

## Child Care Orientation (CCOT)Training Online Training Portal Instructions

# Welcome!

- Once you register into the Learning Management System you will be automatically assigned the full 10- hour CCOT training. If you are making up specific lessons, you will need to choose those from the course catalog. Follow the appropriate instructions on the following pages depending on your goals.
- Once you have successfully completed a course, your certificate of completion will be emailed to you, and also made available within the course. The results will also show on your individual transcript.
- Note the question mark at the bottom right of every page once you are registered. This gives you access to the Support HUB, where you can contact CypherWorx directly with questions, log a support ticket if needed, or reference valuable "how to" information

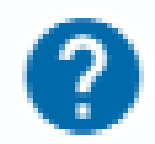

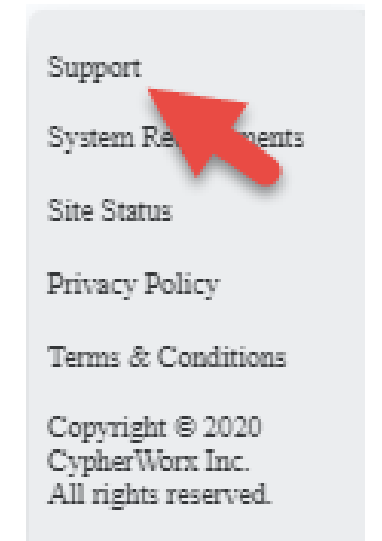

# **Getting Started**

- Once you click on the registration link, you will be taken to the registration page: <u>https://collabornation.net/reg</u> <u>ister/uark</u>
- Complete the appropriate areas and click on "Create an Account"

#### Create Account for University of Arkansas Early Care and Education Projects First Name <u>A</u> Last Name Email New Password 9 Password strength: 9 Confirm Password I'm not a robot CAPTCH Privacy - Terms I have read and agree with the Terms and Privacy Policy. CREATE ACCOUNT or Log In Not looking for University of Arkansas Early Care and Education Projects? Find my Organization.

# Step 2

#### Click on "Join Free"

Welcome to University of Arkansas Early Care and Education Projects

You are about to join *University of Arkansas Early Care and Education Projects* at no cost to you. If this is correct, please confirm that you would like to join. If you do not wish to join, you may return to the home page.

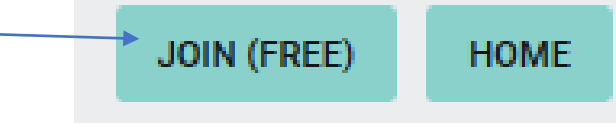

# Step 3

• Click on "Yes, Join"

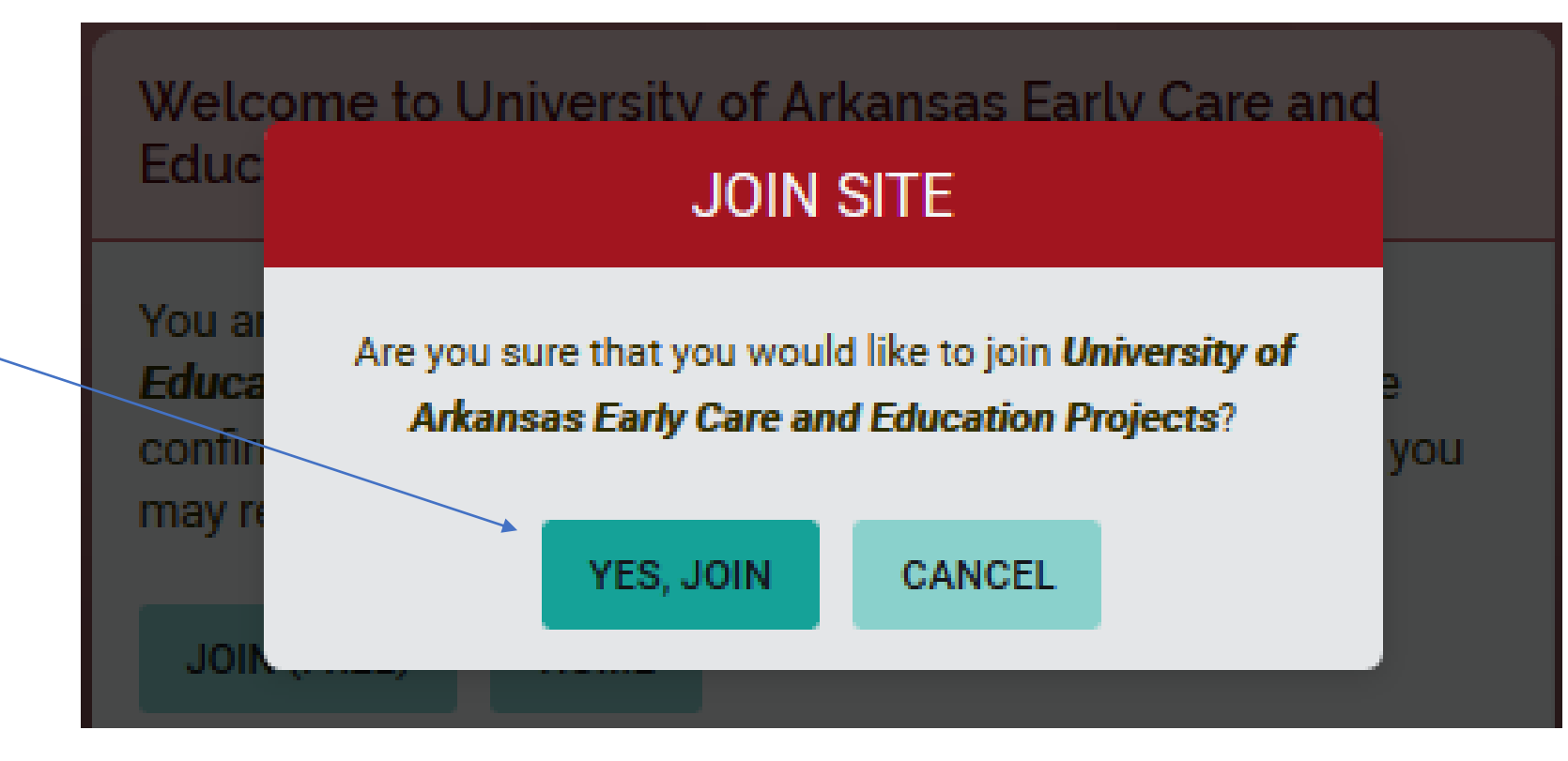

# Step 4

• Enter your PDR number, and click "Submit"

| Registration Fields                                                 |
|---------------------------------------------------------------------|
| Please fill out this form to complete registration.<br>PDR Number * |
|                                                                     |
| SUBMIT                                                              |

# You are now Registered!

|   | ARKANS | AS AS                                                                                                    | Q | ۰ | $\mathbf{e}$ |
|---|--------|----------------------------------------------------------------------------------------------------|---|---|--------------|
|   |        | CypherWorx believes it is important you receive the most reliable information and access to resources regarding                                                                                                    |   |   |              |
|   |        | the coronavirus. Please note we have added a new course, COVID-19 What You Need To Know. Access to this course is available in your Course Catalog. Thank you for the amazing work you do every day. Please stay safe and healthy. |   |   |              |
| 0 |        |                                                                                                    |   |   |              |
|   |        | My Courses                                                                                                    |   |   |              |
|   |        | 0 Courses 0 Completed V 0 CEUs S 0 Clock Hours                                                                                                    |   |   |              |
|   |        | Title: A-Z All Learning All Lesson Status Search My Courses                                                                                                    |   |   |              |
| P |        | NOT STARTED<br>Child Care Orientation Training                                                                                                    |   |   |              |
|   |        | No Expiration<br>CEUs Earned: Not Available                                                                                                    |   |   |              |
|   |        |                                                                                                    |   |   | ?            |

## Now you are ready to being your training

- If you are here to complete the Child Care Orientation (CCOT) Training, please move to the next slide
- If you are looking to complete just one, or a few of the modules, please see the "Catalog" slide later in this presentation (Slide 10)

# You now can simply click on **"Take learning Path**"to begin your training

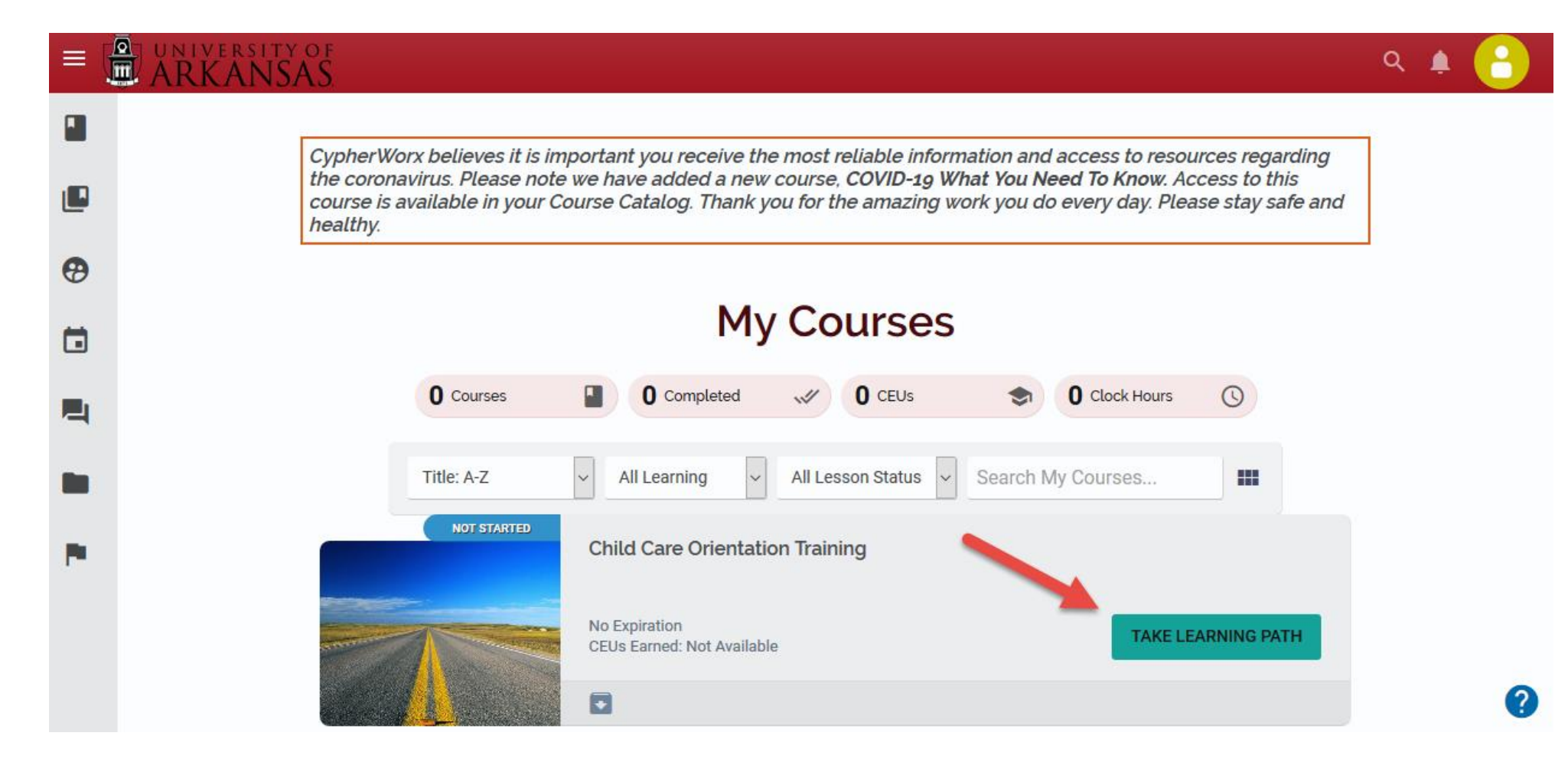

## Scroll down in the Learning Path to identify your first of 5 Lesson Modules. Click on the Course title, "Child Care Orientation Training: Lesson 1

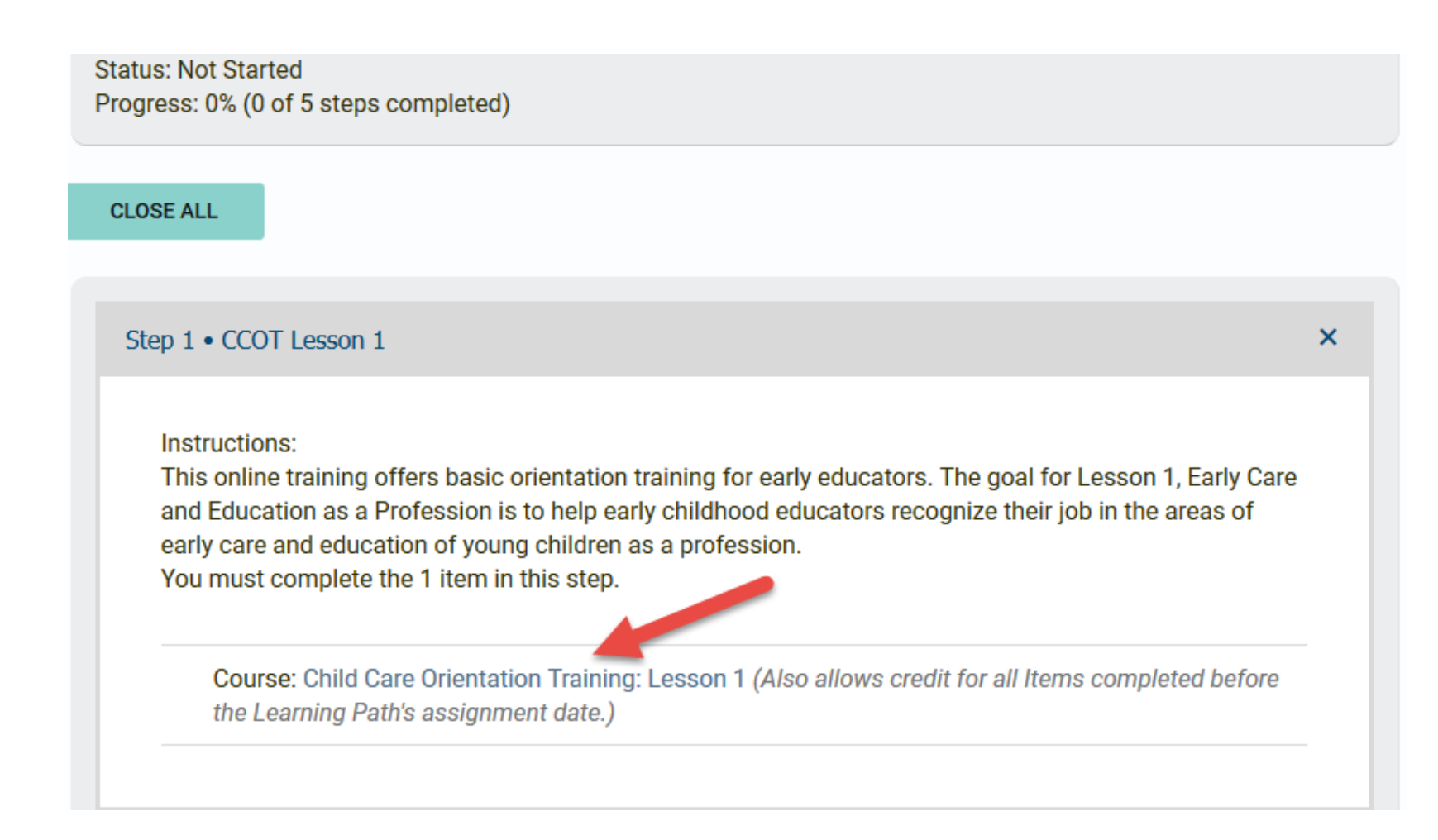

Catalog: (Note that if you are completing the entire CCOT training, please skip to the next slide)

Child Care Orientation

Training: Lesson 1

Certificate Course

LEARN MORE

LEARN MORE

- To select individual courses, please click the "Catalog" icon, the second button down on the left
- Then click on the "Learn More" button on the course you want to take

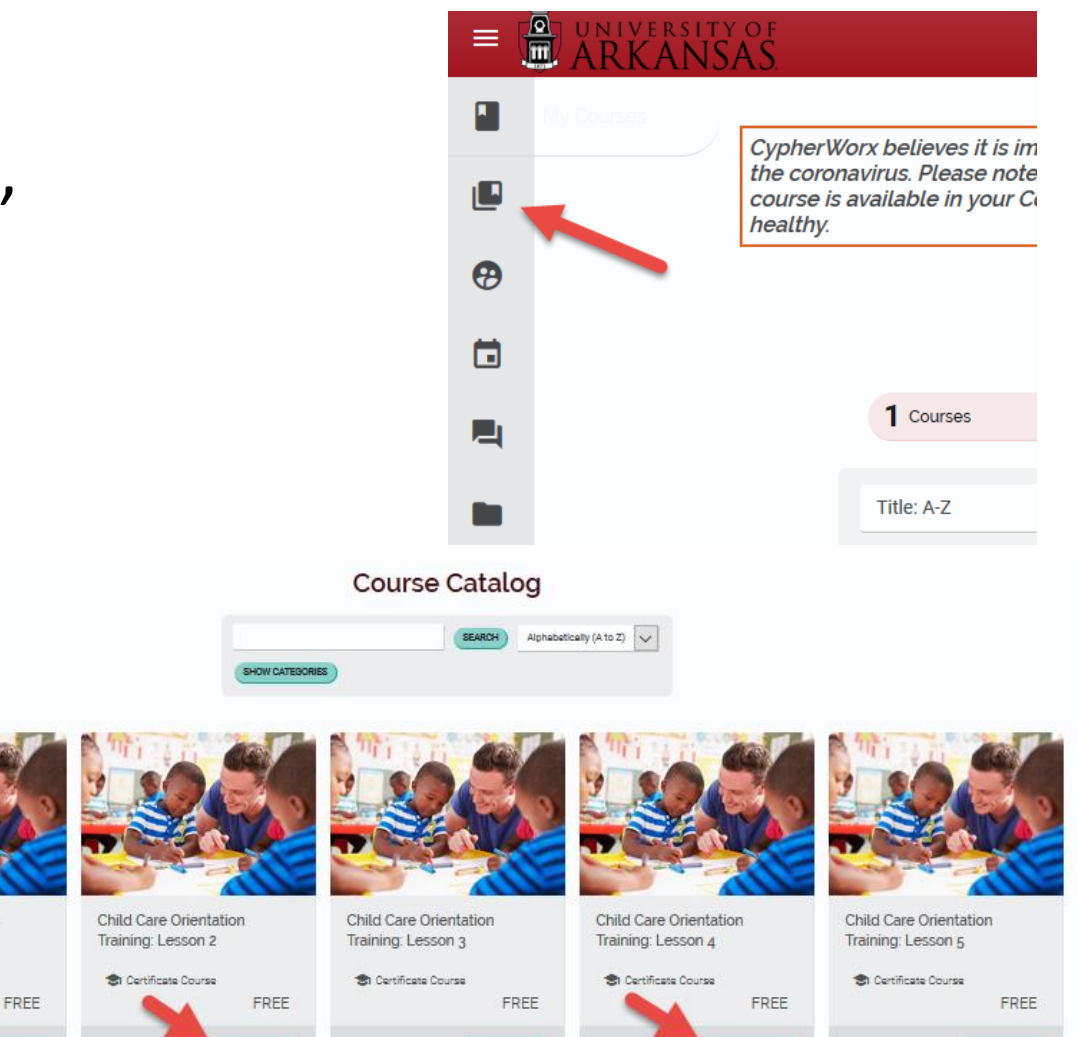

LEARN MORE

LEARN MORE

LEARN MORE

## Click on Add to my Courses

#### Child Care Orientation Training: Lesson 1

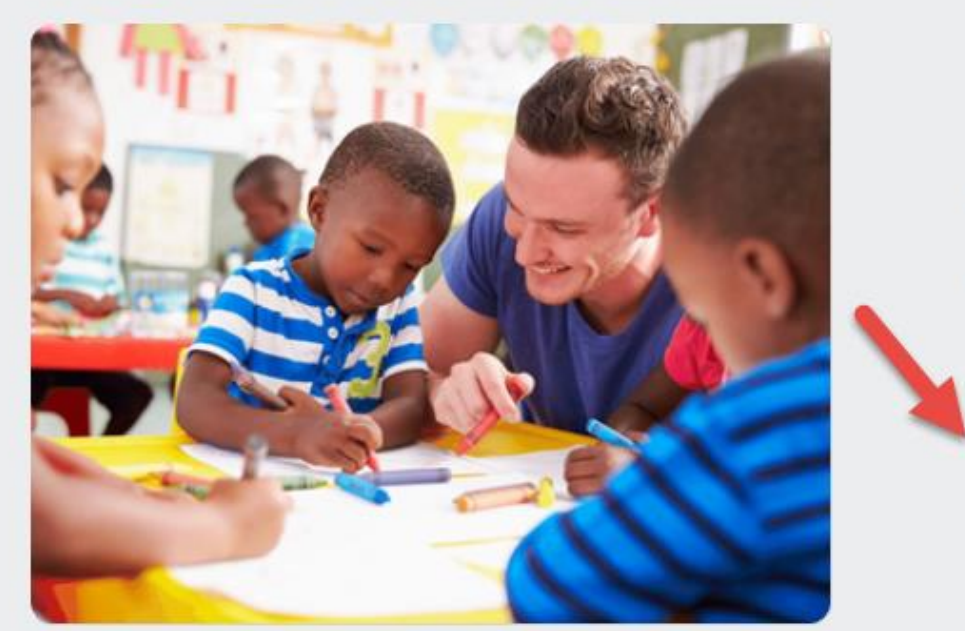

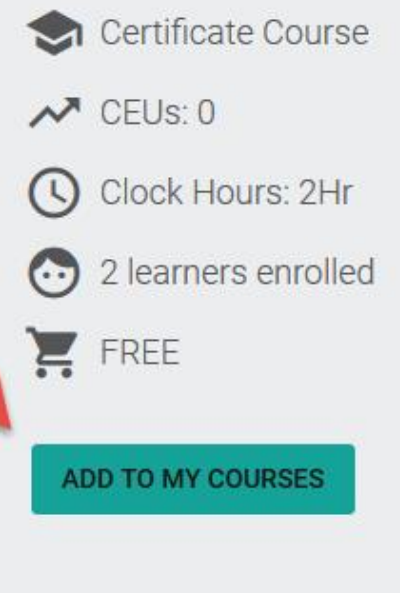

## Click on "Take Course"

### You have added *Child Care Orientation Training: Lesson 1* to your account

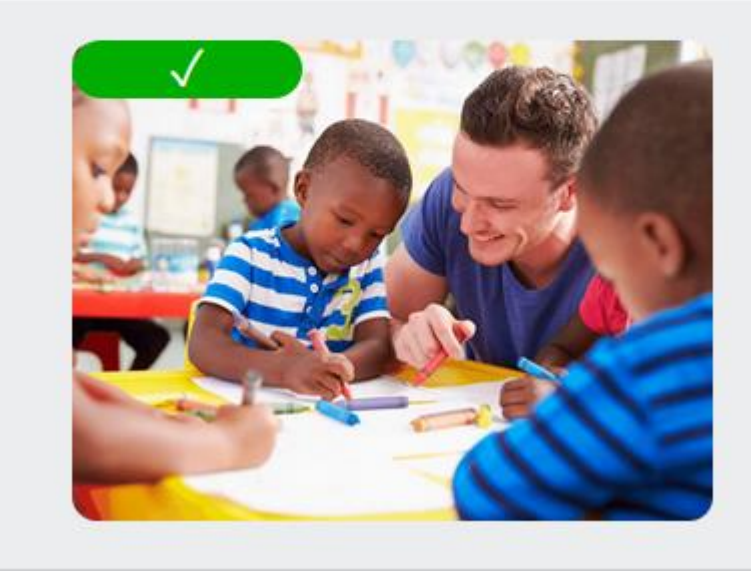

#### Child Care Orientation Training: Lesson 1

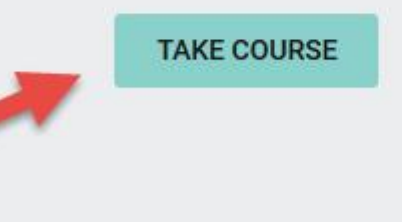

# When finished, you can log out or just close the window

- Once you are ready to log in again, you can use this link to access the site.
- You can access the LMS and courses from any device, including cell phones
- If you need assistance, please call 888 685 4440 to access CypherWorx, the Learning Management Systems provider.